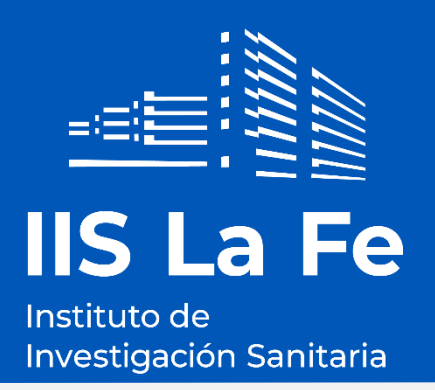

# MANUAL DE USUARIO PARA LA PRESENTACIÓN TELEMÁTICA DE CANDIDATURAS PLAZAS DE ESTABILIZACIÓN 2022

Fecha del documento: 05 septiembre 2023 (Versión 3)

Instituto de Investigación Sanitaria La Fe

Avenida Fernando Abril Martorell, 106.

Hospital U i P La Fe - Torre A

www.iislafe.es

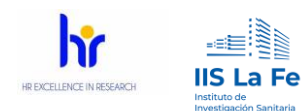

| Elaborado por:                                                                                 | Revisado por:                              | Aprobado por:                                      |
|------------------------------------------------------------------------------------------------|--------------------------------------------|----------------------------------------------------|
| Javier Ripoll<br>Área Informática IIS La Fe<br>Liliana Gilabert<br>Área Desarrollo de personas | Adriana Sandoval<br>Área Calidad IIS La Fe | Liliana Gilabert<br>Área Desarrollo de<br>personas |
| Junio 2023                                                                                     | Junio 2023                                 | 23 junio 2023                                      |

2

pág. 2

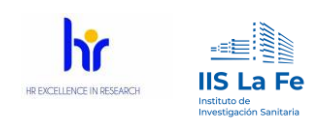

### Contenido

| 1 | А      | CCESO A        | AL LISTADO DE CONVOCATORIAS DE ESTABILIZACIÓN DEL IIS LA FE                | 4  |
|---|--------|----------------|----------------------------------------------------------------------------|----|
| 2 | Ρ      | ROCESC         | ) DE INSCRIPCIÓN                                                           | 7  |
|   | 2.1    | Datos          | personales                                                                 | 8  |
|   | 2.2    | Titulac        | ión académica exigible para la convocatoria                                | 8  |
|   | 2.3    | Experie        | encia laboral anterior en IIS La Fe                                        | 9  |
|   | 2.4    | Docum          | nentación                                                                  | 10 |
|   | 2      | .4.1           | Bloque 1. Méritos profesionales baremación                                 | 10 |
|   | 2<br>a | .4.2<br>cceso) | Bloque 2. Méritos académicos y otros méritos (que no sean requisitos de 11 |    |
|   | 2      | .4.3           | Bloque 3. Condiciones especiales                                           | 11 |
|   | 2      | .4.4           | Documentación adicional                                                    | 11 |
|   | 2      | .4.5           | Aceptación de la política de protección de datos                           | 12 |
| 3 | N      | 10DIFIC        | ACIÓN DE LA DOCUMENTACIÓN YA PRESENTADA                                    | 13 |
|   | 3.1    | Recupe         | eración código de inscripción                                              | 16 |
| 4 | С      | ONTAC          | го                                                                         | 17 |
| 5 | Р      | REGUN          | TAS FRECUENTES                                                             | 17 |

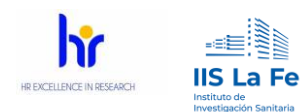

## 1 Acceso al listado de Convocatorias de estabilización del IIS La Fe

Para acceder al listado de las Convocatorias de estabilización existen varias opciones desde la página web del IIS La Fe (<u>www.iislafe.es</u>):

a) En el menú principal de la página web, haciendo clic en el menú Empleo (ver Imagen 1).

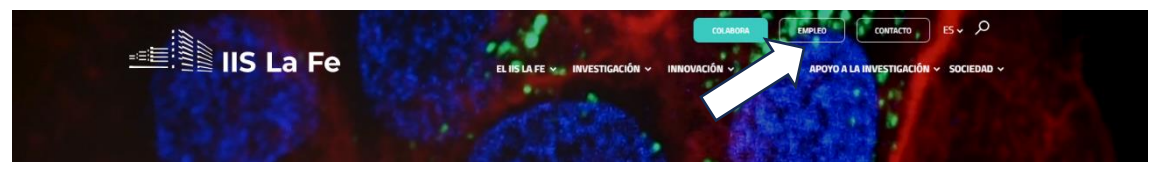

Imagen 1. Acceso a Empleo IIS La Fe

Se abrirá una nueva página web en la cual verá las ofertas de empleo actuales. Para consultar las plazas de estabilización, deberá hacer clic en la opción "Ofertas de empleo" del menú lateral izquierda (ver imagen 2).

| HRS4R                   | Martes, 20 de junio de 2023                                        |
|-------------------------|--------------------------------------------------------------------|
| Formación               | Contratación de un/a Data Manager                                  |
| Cursos online IIS La Fe | Número de referencia: 98/2023<br>Plazo de presentación: 05/07/2023 |
| Aprendizaje continuo    | Documentación:<br>Racos                                            |
| Comunidad Predoc        | <u></u>                                                            |
| PhD Day                 | INSCRIPCIÓN ON-LINE                                                |
| Patrocinadores          |                                                                    |
| Ediciones anteriores    | COMPARTIR                                                          |
| Ofertas de empleo       |                                                                    |
| Recursos                | Martas 20 da junio da 2022                                         |

Imagen 2. Menú lateral izquierdo "Ofertas de empleo"

Una vez hecho clic en la opción "Ofertas de empleo" verá una página web con dos opciones como en la Imagen 3, donde deberá hacer clic en la opción de "Convocatorias OPE".

| HRS4R                   |                                         |  |
|-------------------------|-----------------------------------------|--|
| Formación               | CONVOCATORIAS OPE ESTABILIZACIÓN EMPLEO |  |
| Cursos online IIS La Fe |                                         |  |
| Aprendizaje continuo    |                                         |  |
| Comunidad Predoc        |                                         |  |
| PhD Day                 |                                         |  |
| Patrocinadores          |                                         |  |
| Ediciones anteriores    |                                         |  |
|                         | Imagen 3. Opciones de Ofertas de empleo |  |

- b) Podrá acceder a la página de la Imagen 3 directamente desde el siguiente enlace: <u>https://www.iislafe.es/es/talento/ofertas-empleo/</u>
- c) Podrá acceder directamente al listado de las Convocatorias de estabilización del IIS La Fe directamente desde el siguiente enlace: <u>https://www.iislafe.es/es/talento/convocatorias-estabilizacion/</u>

Con cualquiera de las opciones anteriores (a, b o c), accederá a la siguiente página con el listado de las convocatorias de estabilización del IIS La Fe como se muestra en la siguiente imagen:

| <b>Talento</b><br>Convocatorias OPE                                                                  |                                                                                                    |                                                                                                    |                                                                                                    |                                                                               |
|----------------------------------------------------------------------------------------------------|----------------------------------------------------------------------------------------------------|----------------------------------------------------------------------------------------------------|----------------------------------------------------------------------------------------------------|-------------------------------------------------------------------------------|
| HPSAR<br>Formación<br>Cursos online IIS La Fe<br>Aprendizaje continuo<br>Comunidad Predoc<br>PhD Day | Convocato<br>y Relación<br>resolución de s<br>Politécnico La Fed<br>bases por las que<br>de estabilización. ( | rias correspondientes a la Oferta de<br>de Puestos de Trabajo (RPT)<br>de diciembre de 2022, de la directora gerente de la Fundació<br>la Comunidad Valenciana «Instituto de Investigación Sanita<br>re regrán los procesos selectivos, mediante el sistema de cor<br>2022/11732) | Empleo Público de Es<br>in para la Investigación del Hospital I<br>na La Fee (IIS La Fe), mediante la que<br>curso de mèritos, de las plazas deriv | Stabilización<br>Jniversitario y<br>ese aprueban las<br>radas de los procesos |
| Patrocinadores<br>Ediciones anteriores<br>Ofertas de empleo<br>Recursos                              | CORRECCIÓN de e<br>Hospital Universita<br>aprobaron las base<br>derivadas de los pr                           | DOCV 9449<br>rrores de la Resolución de 5 de diciembre de 2022, de la dire<br>rrio y Politècnico La Fe de la Comunidad Valenciana Instituto<br>s por las que se han de regir los procesos selectivos mediant<br>ocesos de estabilización (DOGV 9489, 14.12.2022). (2023/1)        | ectora gerente de la Fundación para l<br>de Investigación Sanitaria La Fe (IIS L<br>e el sistema de concurso de méritos<br>586)                    | a Investigación del<br>a Fe), por la que se<br>, de las plazas                |
|                                                                                                    |                                                                                                    | DOGV 9536                                                                                                    |                                                                                                    |                                                                               |
|                                                                                                    | REFERENCIA                                                                                                    | OFERTA                                                                                                    | FECHA DE PUBLICACIÓN DE<br>LAS BASES                                                                                                    | ETAPA ACTUAL                                                                  |
|                                                                                                    | OPE-EST-2022-<br>41                                                                                           | Investigación Clínica<br>Técnico/a Superior documentación sanitaria                                                                                                    | 14-12-2022                                                                                                    | Publicación de las<br>bases                                                   |
|                                                                                                    | OPE-EST-2022-<br>42                                                                                           | Plataforma/Animalario<br>Investigador/a                                                                                                    | 14-12-2022                                                                                                    | Publicación de las<br>bases                                                   |
|                                                                                                    | OPE-EST-2022-<br>43                                                                                           | Gestión/Āvea.jurídica<br>Coordinador/a Ārea.jurídica                                                                                                    | 14-12-2022                                                                                                    | Publicación de las<br>bases                                                   |
|                                                                                                    | OPE-EST-2022-<br>44                                                                                           | Plataforma/Epigenómica<br>Técnico/a laboratorio                                                                                                    | 14-12-2022                                                                                                    | Publicación de las<br>bases                                                   |

Imagen 4. Relación convocatorias OPE

La relación de plazas recoge la siguiente información (Imagen 4):

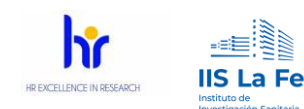

- **Referencia:** referencia interna que describe tipo de OPE, año y número de plaza.
- Oferta: incluye indicación del área de adscripción y denominación del puesto.
- Fecha publicación de las bases: publicación en el DOGV
- Etapa actual:

Las etapas de la OPE son:

- <u>Publicación de las Bases</u>: Resolución de 5 de diciembre para la aprobación de las bases por las que se regirán los procesos selectivos, mediante el sistema de concurso de méritos, de las plazas derivadas de los procesos de estabilización, así como otra documentación de interés.
- Nombramiento tribunal: Relación con los miembros, vocalías y suplentes.
- <u>Abierta</u>: 20 días hábiles desde el día siguiente a la publicación de apertura de plazo en DOGV
- En evaluación/baremación.
- Listado provisional: La suma de las distintas puntuaciones conseguidas en los méritos acreditados dará un resultado que supondrá la puntuación alcanzada, obteniendo, con ello, el listado provisional de puntuaciones, que se publicará en la web del IIS La Fe, disponiendo las personas interesadas de un plazo de cinco (5) días hábiles, a contar desde el día siguiente a la publicación, para la presentación de alegaciones.
- <u>Listado definitivo</u>: La valoración definitiva de méritos, tras la revisión de las alegaciones en su caso presentadas, se hará pública en la página web del IIS La Fe, por orden de puntuación final obtenida.

Desde el listado general de plazas ofertadas (ver Imagen 4), podrá consultar la/s plaza/s de su interés haciendo clic en la denominación del puesto. De modo que accederá a su descripción, donde se mostrará la titulación requerida (*imprescindible*) de la misma; así como el área de adscripción a la que pertenece, la fecha de publicación de las bases y la etapa actual.

Además, en el apartado de **"Documentación"** (ver imagen 5), podrá ver todos los documentos de interés sobre dicha plaza, a destacar el documento de Autobaremación (fichero Excel), de Declaración responsable, resoluciones y anuncios.

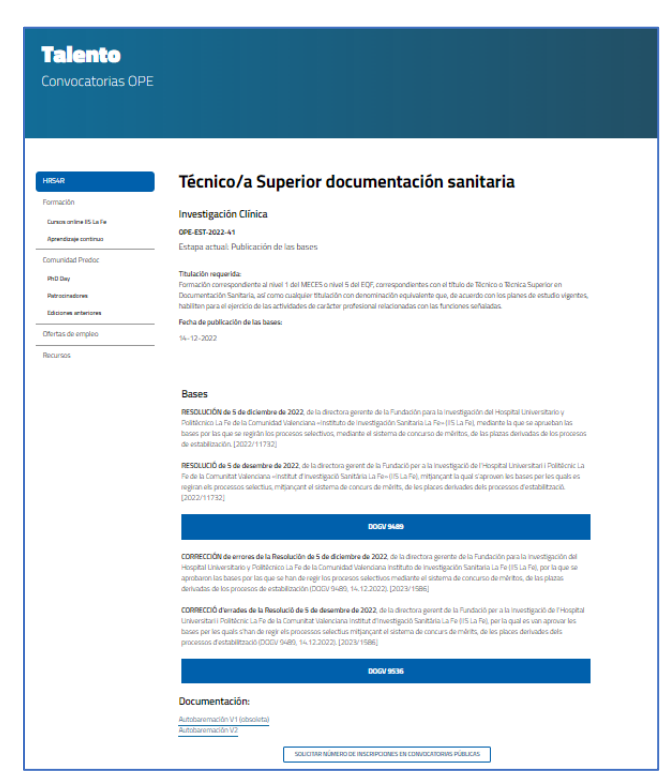

Imagen 5. Detalle plaza

6

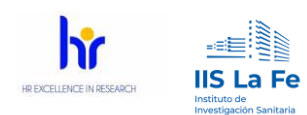

## 2 Proceso de inscripción

Una vez dentro de la página de detalle de la convocatoria elegida para presentar nuestra candidatura, y siempre que la convocatoria esté en la etapa de inscripción abierta, veremos disponible, si avanza con el ratón en la misma página, el "Formulario de inscripción" como en la siguiente imagen:

|                                                                                                    | EL IIS LA FE 🖌 INVESTIGACIÓN 🛩 INNOVACIÓN 🛩 TALENTO 🗸 APOYO A LA INVESTIGACIÓN 🛩 SOCIEDAD 🛩                                                                                                    |
|----------------------------------------------------------------------------------------------------|----------------------------------------------------------------------------------------------------|
|                                                                                                    | aproparon las pases por las que se han de regir los procesos selectivos mediante el sistema de concurso de mentos, de las plazas derivadas de los procesos de estabilización (DOGV 9489, 14.12.2022). [2023/1586]                                                                                                    |
|                                                                                                    | CORRECCIÓ d'errades de la Resolució de 5 de desembre de 2022, de la directora gerent de la Fundació per a la Investigació de l'Hospital<br>Universitari i Politècnic La Fe de la Comunitat Valenciana Institut d'Investigació Sanitària La Fe (IIS La Fe), per la qual es van aprovar les<br>bases per les quals s'han de regir els processos selectius mitjançant el sistema de concurs de mèrits, de les places derivades dels<br>processos d'estabilització (DOGV 9489, 14.12.2022). [2023/1586]                                                                                                    |
|                                                                                                    | DOGV 9536                                                                                                    |
|                                                                                                    | Documentación:                                                                                                    |
|                                                                                                    | Declaración responsable                                                                                                    |
|                                                                                                    |                                                                                                    |
|                                                                                                    |                                                                                                    |
| Cualquier persona ca                                                                                                    | andidata podrá modificar los documentos presentados en sus candidaturas siempre que se esté en periodo de inscripción.                                                                                                    |
|                                                                                                    |                                                                                                    |
|                                                                                                    | MODIFICACIÓN DE FICHEROS DE LOS CANDIDATOS                                                                                                    |
|                                                                                                    |                                                                                                    |
|                                                                                                    | SOUCITAR NÚMERO DE INSCRIPCIONES EN CONVOCATORIAS PÚBLICAS                                                                                                    |
|                                                                                                    | SOLICITAR NÚMERO DE INSCRIPCIONES EN CONVIDENTORIAS PÚBLICAS                                                                                                    |
|                                                                                                    | SOUCITAR NÚMERO DE INSCRIPCIONES EN CONVOCATORIAS PÚBLICAS                                                                                                    |
|                                                                                                    | SOLICITAR NÚMERO DE INSCRIPCIONES EN CONVOCATORIAS PÚBLICAS                                                                                                    |
| Formulario                                                                                                    | soucitar número de inscripciones en convocatorias públicas                                                                                                    |
| Formulario                                                                                                    | SOUCITAR RÚMERO DE INSCRIPCIONES EN CONVOCATORIAS PÚBLICAS                                                                                                    |
| Formulario                                                                                                    | De concernar número de inscripciones en convocatorias públicas                                                                                                    |
| Formulario                                                                                                    | De candidaturas                                                                                                    |
| Formulario<br>Manual de usuario para la j<br>*Los campos son obligatorios                                                                                         | DOLICITAR RÂMERO DE INSCRIPCIONES EN CONVIDENTORIAS PÚBLICAS                                                                                                    |
| Formulario<br>Manual de usuario para la p<br>*Los campos son obligatorios                                                                                         | D de inscripción<br>presentación telemática de candidaturas                                                                                                    |
| Formulario<br>Manual de usuario para la p<br>*Los campos son obligatorios<br>Nombre *                                                                             | DOUCTAR RUMERO DE INSCRIPCIONES EN CONVOCATORIAS PÚBLICAS<br>D de inscripción<br>presentación telemática de candidaturas<br>Información personal<br>Apellidos *                                                                                                    |
| Formulario<br>Manual de usuario para la p<br>*Los campos son obligatorios<br>Nombre *<br>Escribe tu nombre                                                        | DOUCTIAR RUMERO DE INSCRIPCIONES EN CONVOCATORIAS PÚBLICAS<br>DO de inscripción<br>presentación telemática de candidaturas<br>Información personal<br>Apelidos *<br>Escribe tus apelidos                                                                                                    |
| Formulario<br>Manual de usuario para la r<br>*Los campos son obligatorios<br>Nombre *<br>Escribe tu nombre                                                        | DECITIVA NUMERO DE INSCRIPCIONES EN CONVOCATORIAS PÚBLICAS<br>DE CALOR DE CALOR DE CAL |
| Formularic<br>Manual de usuario para la f<br>*Los campos son obligatorios<br>Nombre *<br>Escribe tu nombre<br>DNI, NIE o Pasaporte *                              | DOLICITAR RAMERO DE MISCRIPCIONES EN CONVIDCATORIAS PÚBLICAS                                                                                                    |
| Formulario<br>Manual de usuario para la j<br>*Las campos son obligatorios<br>Nombre *<br>Escribe tu nombre<br>DNI, NIE o Pasaporte *<br>Tu DNI, NIE o Pasaporte * | DOLICITAR RÚMERO DE INSCRIPCIONES EN CONVOCATORIAS PÚBLICAS                                                                                                    |
| Formulario<br>Manual de usuario para la r<br>*Los campos son obligatorios<br>Nombre *<br>Escribe tu nombre<br>DNI, NIE o Pasaporte *<br>Tu DNI, NIE o Pasaporte * | DECLITAR RUMERO DE RECRIPCIONES EN CONVOCATORIAS PÚBLICAS                                                                                                    |

Imagen 6. Formulario de inscripción

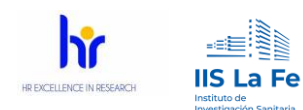

**NOTA:** En el formulario de inscripción, los campos marcados con el símbolo \*, indican que la documentación solicitada es obligatoria para formar parte del proceso.

En esta página web debe seguir los siguientes pasos:

#### 2.1 Datos personales

En el "Formulario de inscripción" (ver imagen 7), deberá cumplimentar los datos personales: nombre y apellidos, documento de identificación, teléfono y correo electrónico.

| Formulario de inscrip                                                                                              | ción                                                                                                    |
|----------------------------------------------------------------------------------------------------|----------------------------------------------------------------------------------------------------|
| Manual de usuario para la presentación telemática de ca                                                            | indidaturas                                                                                                    |
| *Los campos son obligatorios                                                                                       |                                                                                                    |
|                                                                                                    | Información personal                                                                                                    |
| Nambre *                                                                                                    | Apellidos *                                                                                                    |
| Escribe tu nombre                                                                                                  | Escribe tus apellidos                                                                                                    |
| DNI, NIE o Pasaporte *                                                                                             | Teléfono *                                                                                                    |
| Tu DNI, NIE o Pasaporte                                                                                            | Tu teléfono                                                                                                    |
| Correo electrónico *                                                                                               |                                                                                                    |
| Tu email de contacto                                                                                               |                                                                                                    |
| Titulación acc<br>Recuerde que la inexactitud, falsadad u amisión, de ca<br>impor<br>Utato posee la trubació<br>?* | adémica exigible para la convocatoria<br>wister esencial, en cualquier data, maxifestación o documento que se incorpore, determinará la<br>ablidid de continuar en el proceso de selección. |

Imagen 7. Formulario de inscripción. Datos personales y titulación

## 2.2 Titulación académica exigible para la convocatoria.

Una vez cumplimentados los datos personales, se encontrará con un desplegable donde deberá indicar si posee la titulación académica exigible para la convocatoria (ver imagen 8).

En el caso de **no poseer la titulación exigible** para la plaza de interés, deberá seleccionar la **opción "NO"**. La propia aplicación le indicará que no puede continuar con la inscripción por no reunir los requisitos indispensables\* (ver imagen 8).

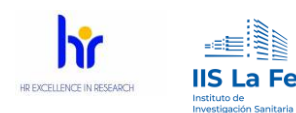

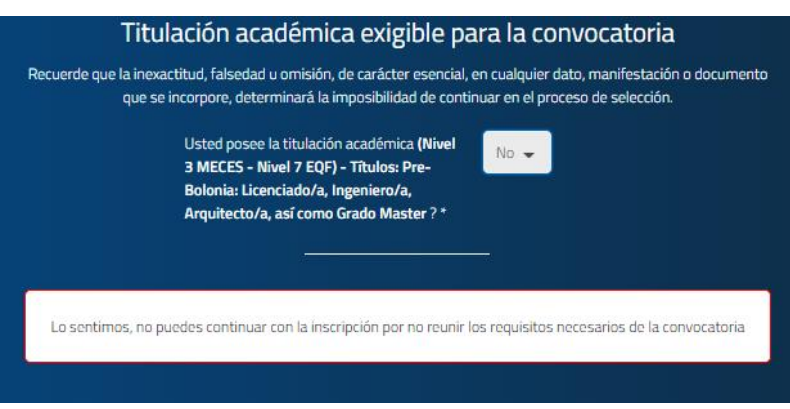

Imagen 8. Mensaje por no reunir titulación académica

\*Si no se dispone de la titulación exigida, la aplicación impedirá la inscripción, ya que el no disponer de esta titulación académica exigida (requisitos necesarios) es motivo de exclusión del proceso.

En el caso de marcar la **opción "SI**", al poseer la titulación académica, se le permitirá continuar con la inscripción (ver imagen 9).

| Titulación académica exigible para la convocatoria                                                                                                    |
|----------------------------------------------------------------------------------------------------|
| Recuerde que la inexactitud, falsedad u omisión, de carácter esencial, en cualquier dato, manifestación o documento que se incorpore, determinará la imposibilidad de continuar en el proceso de selección. |
| Usted posee la titulación académica Formación pruebas<br>?*                                                                                                    |
| Imagen 9. Opción Si de titulación académica                                                                                                    |

## 2.3 Experiencia laboral anterior en IIS La Fe

Se le preguntará si ha trabajado anteriormente para el IIS La Fe. Esta opción no es excluyente para el proceso de inscripción, pero servirá para que la acreditación de la experiencia laboral anterior en IIS La Fe se realizará de oficio por parte de la Fundación, por lo que no tendrá que aportar documentación relativa a esta experiencia de los apartados a) y e).

| Experiencia labora                        | al anterior en IIS La Fe |
|-------------------------------------------|--------------------------|
| ¿Ha trabajado anteriormente para el IIS L | a Fe? *                  |
|                                           | -                        |
|                                           |                          |
|                                           |                          |

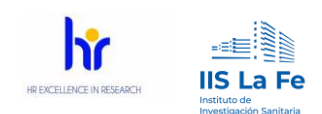

### 2.4 Documentación

Este apartado de documentación está dividido en:

- Fichero DNI
- Titulación académica:
- Bloque 1. Méritos profesionales baremación
- Bloque 2. Méritos académicos y otros méritos (que no sean requisitos de acceso)
  - o Bloque 2.1 Académicos, formación, docencia, idiomas
  - o Bloque 2.2. Otros méritos
- Bloque 3. Condiciones especiales
- Documentación adicional

| Máximo 60N<br>Toda la documentación en cada                                                                                                    | 1b entre los archivos.<br>I apartado se subirá en un único fichero.                                                                                                    |
|----------------------------------------------------------------------------------------------------|----------------------------------------------------------------------------------------------------|
| Fichero DNI *                                                                                                    | Titulación académica *                                                                                                    |
| Seleccione un archivo                                                                                                    | Seleccione un archivo                                                                                                    |
| b) Servicios prestados en el Consorcio Centro de Investigación Biomédica<br>en Red (CIBER) como personal laboral en el mismo puesto objeto de la<br>convocatoria en el Grupo de investigación del IIS La Fe que pertenece al<br>mencionado CIBER | rotesionales baremacion<br>c) Servicios prestados en otras fundaciones biosanitarias del Sector Públi<br>de la CV como personal laboral en el mismo puesto objeto de la<br>convocatoria |
| Seleccione un archivo                                                                                                    | Seleccione un archivo                                                                                                    |
| d) Servicios prestados en otras entidades de investigación públicas o<br>privadas como personal contratado en el mismo puesto objeto de la                                                                                                    |                                                                                                    |
| convocatoria                                                                                                    |                                                                                                    |

Imagen 11. Fichero DNI. Titulación académica y Bloque 1

Por tanto, lo primero que deberá subir será, en el apartado relativo al DNI, una copia del DNI o NIE por ambas caras.

A continuación, deberá subir la documentación acreditativa de que se posee la titulación específica exigida para la plaza objeto de inscripción.

Estos dos documentos son obligatorios.

### 2.4.1 Bloque 1. Méritos profesionales baremación

Como se puede observar en la Imagen 11, deberá subir la documentación acreditativa de los méritos de dicho apartado si procede.

Recuerde que el apartado a) y e) relativo a servicios prestados en el IIS La Fe se acreditarán de oficio por el IIS La Fe, y por dicho motivo no aparecen.

pág. 10

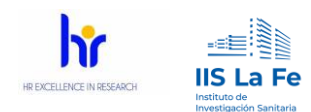

## 2.4.2 Bloque 2. Méritos académicos y otros méritos (que no sean requisitos de acceso)

Como se ha indicado anteriormente, este bloque está dividido en dos sub bloques:

- Bloque 2.1 Académicos, formación, docencia, idiomas: Deberá adjuntar, si procede los méritos relacionados con la plaza objeto de inscripción y que "NO SEAN REQUISITO DE ACCESO". Este bloque es común para todas las convocatorias.
- Bloque 2.2. Otros méritos: En este apartado deberá adjuntar en un único documento PDF los méritos que corresponda a la plaza de interés. Estos méritos y la forma de acreditación correcta para cada plaza están detallados en el "ANEXO II Especificaciones de cada una de las plazas ofertadas" de las bases.

| néritos (que no sean requisitos de acceso)                                                                                          |
|----------------------------------------------------------------------------------------------------|
| ormación, docencia, idiomas                                                                                                    |
| g) Doctorado o Máster oficial (de al menos 60 créditos ECTS o su<br>equivalente en horas), relacionado con las funciones del puesto |
| Seleccione un archivo                                                                                                    |
| i) Títulos propios γ/o Máster (de al menos 60 créditos ECTS o su<br>equivalente en horas) relacionados con las funciones del puesto |
| Seleccione un archivo                                                                                                    |
|                                                                                                    |

Imagen 12. Bloque 2

Nota: La titulación a la que se refiere el apartado f, g, h y/o i del bloque 2 deberá ser diferente a la titulación exigida en la convocatoria.

#### 2.4.3 Bloque 3. Condiciones especiales

En este apartado se incluye la documentación acreditativa relativa a "Diversidad funcional igual o superior al 33 %" y/o "Víctima de violencia de género o de terrorismo".

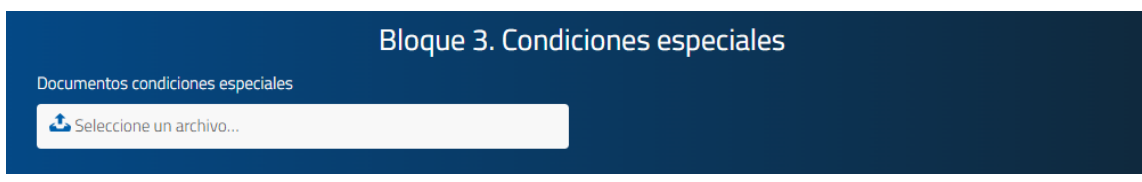

Imagen 13. Bloque 3. Condiciones especiales

## 2.4.4 Documentación adicional

El último bloque de cumplimentación obligatoria es: DOCUMENTACIÓN ADICIONAL.

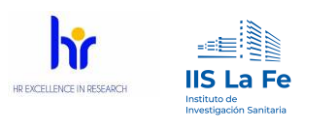

| ichero declaración de responsable *      | Fichero de autobaremación (el formato debe ser .xlsx) * |
|------------------------------------------|---------------------------------------------------------|
| Seleccione un archivo                    | Seleccione un archivo                                   |
|                                          |                                                         |
|                                          |                                                         |
|                                          |                                                         |
| Arento la protección de datos. *         |                                                         |
| Acepto la protección de datos. *         |                                                         |
| Acepto la protección de datos. *         |                                                         |
| Acepto la protección de datos <u>.</u> * |                                                         |

Imagen 14. Documentación adicional

En este apartado, la persona candidata adjuntará la documentación relativa a:

- Declaración responsable (documento firmado y en formato PDF)
- Autobaremación (fichero Excel cumplimentado)

Los documentos de Declaración responsable y de Autobaremación se deben descargar desde la página web en la que se describe la plaza de interés (ver Imagen 5).

### 2.4.5 Aceptación de la política de protección de datos

Por último y antes de enviar la solicitud, deberá **leer y aceptar** el texto de protección de datos, que podrá leer haciendo clic en el texto "Acepto la protección de datos".

Tras estos pasos podrá hacer clic en el botón Enviar.

Si todo ha ido correctamente, aparecerá un mensaje indicando que la tramitación ha sido correcta y un código de inscripción como se puede observar en la imagen 17.

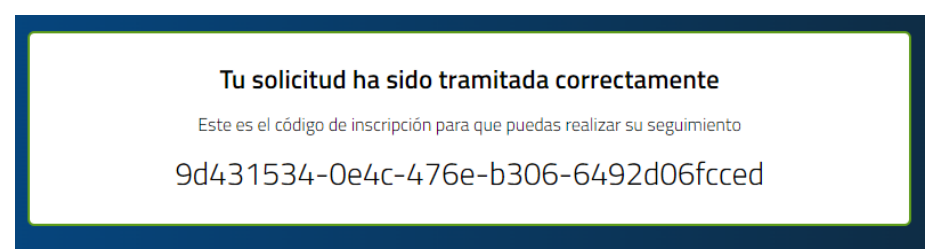

Imagen 155. Tramitación correcta. Ejemplo de código de inscripción

Adicionalmente, la persona candidata recibirá un correo electrónico indicando que se ha inscrito correctamente y el código de inscripción correspondiente a su solicitud.

Los campos con el símbolo \*, indican que la documentación solicitada es obligatoria para formar parte del proceso.

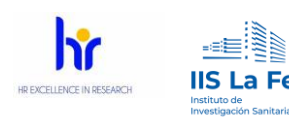

|   | Fichero de autobaremación (el formato debe ser .xlsx) * |
|---|---------------------------------------------------------|
|   | 🕹 Seleccione un archivo                                 |
| , | Este campo es obligatorio.                              |
|   |                                                         |

Imagen 16. Campo obligatorio

ATENCIÓN: En cada apartado únicamente se podrá subir un único archivo. Por ejemplo, si dispone de varios diplomas formativos deberá unirlos en único archivo PDF para así subirlos en el campo correspondiente.

**RECOMENDACIÓN:** El IIS La Fe recomienda alguno de estos softwares gratuitos para unir diferentes documentos en PDF:

- PDFsam
- Pdf24

**IMPORTANTE:** El IIS La Fe no se hace responsable ni del sitio de descarga ni del uso que se realice con los softwares anteriormente mencionados. Además, desde el IIS La Fe no ofrecerá ningún tipo de soporte técnico sobre éstos u otros programas relacionados con juntar varios documentos.

## 3 Modificación de la documentación ya presentada

Cualquier persona candidata podrá modificar los documentos presentados en sus candidaturas siempre que la convocatoria esté en periodo de inscripción.

Para modificar la documentación presentada, deberá acceder a la web de empleo del IIS La Fe, tal y como se describe al inicio de este manual. En la parte superior del formulario "Formulario de inscripción" (ver imagen 18), se indica que mientras esté abierto el periodo de inscripción las personas candidatas podrán cambiar o modificar la documentación presentada.

13

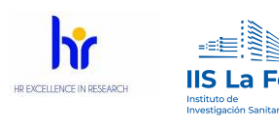

|                                                | SOLICITAR NÚMERO DE INSCRIPCIONES EN CONVOCATORIAS PÚBLICAS |
|------------------------------------------------|-------------------------------------------------------------|
|                                                |                                                             |
|                                                |                                                             |
| Cormulario                                     | de incerinción                                              |
| Formulario (                                   | de inscripción                                              |
| Formulario (<br>Manual de usuario para la pres | de inscripción                                              |

Imagen 17. modificación de la documentación presentada

La persona interesada debe picar en la opción de "Modificación de ficheros de los candidatos" y accederá a una nueva ventana desde la cual podrá identificarse (ver imagen 19).

| Cualquier persona candidata podrá mod        | Iificar los documentos presentados en sus candidaturas siempre | e que se esté en periodo de inscripción. |
|----------------------------------------------|----------------------------------------------------------------|------------------------------------------|
| Manual de usuario para la presentación telem | ática de candidaturas                                          |                                          |
| *Los campos son obligatorios                 |                                                                |                                          |
|                                              | Información personal                                           |                                          |
| DNI, NIE o Pasaport                          | te                                                             |                                          |
| Tu DNI, NIE o Pasa                           | aporte                                                         |                                          |
| Correo electrónico *                         |                                                                |                                          |
| Tu email de conta                            | cto                                                            |                                          |
| Código de registro *                         |                                                                |                                          |
| Escribe el código o                          | de registro de la inscripción                                  |                                          |
|                                              |                                                                |                                          |
|                                              |                                                                |                                          |

Imagen 18. Botón modificación de ficheros de los candidatos

Se abrirá una sección en dónde se le pedirá la siguiente información:

- DNI o NIE.
- Correo electrónico con el que se inscribió
- Código de registro. Deberá insertar el código de registro único de la convocatoria en la que se quiere realizar el cambio.

Si se ha inscrito en varias plazas, deberá insertar en el campo "Código de registro" el código que corresponda a la convocatoria en la cual desea cambiar la documentación.

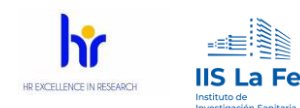

Este código de registro está compuesto por 32 caracteres y números separados por guiones (ver imagen 17. Tramitación correcta. ejemplo de código de inscripción).

Este código aparece tanto al inscribirse en la propia web, como en el correo electrónico de confirmación que ha recibido tras su inscripción en una convocatoria.

Tras indicar sus datos y hacer clic en "Enviar" (ver imagen 19), recibirá un e-mail, en dónde se le indica que a través del enlace que se le envía dispondrá de 15 minutos para efectuar cambios en su inscripción:

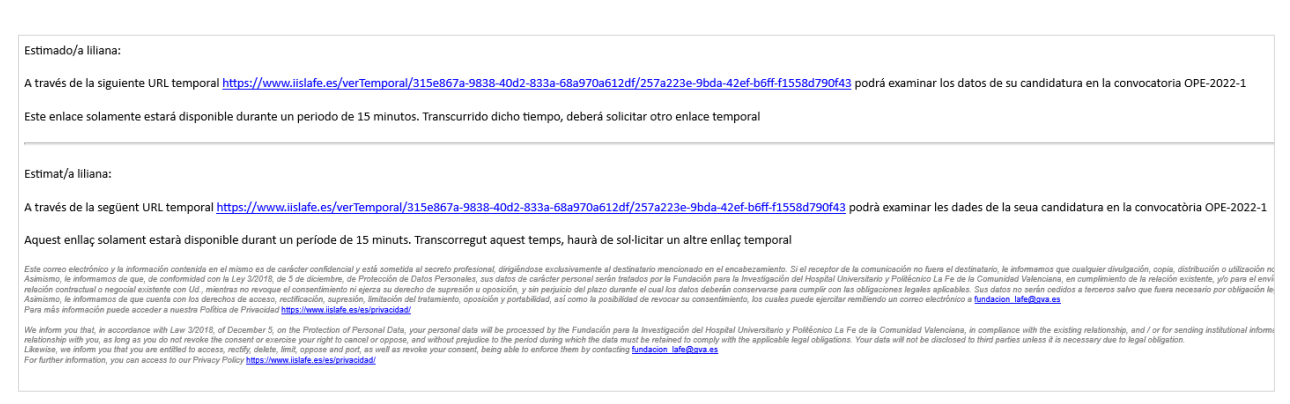

Imagen 19. email modelo para la modificación de la inscripción

El mensaje recibido será así:

"A través de la siguiente URL temporal <u>https://www.iislafe.es/verTemporal/315e867a-9838-</u> <u>40d2-833a-68a970a612df/257a223e-9bda-42ef-b6ff-f1558d790f43</u> podrá examinar los datos de su candidatura en la convocatoria OPE-2022-1 Este enlace solamente estará disponible durante un periodo de 15 minutos. Transcurrido dicho tiempo, deberá solicitar otro enlace temporal."

Al acceder al enlace que ha recibido se abrirá una nueva ventana desde la que podrá reemplazar la documentación (ver Imagen 20).

15

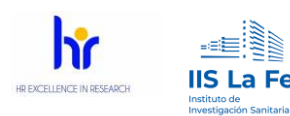

|                                 |                                    | VOLVER AL FORMULARIO DE INSCRIPCIÓN                 |
|---------------------------------|------------------------------------|-----------------------------------------------------|
| Inscripción 2                   | 257a223e-9bda-4                    | 2ef-b6ff-f1558d790f43                               |
| Manual de usuario para la prese | ntación telemática de candidaturas |                                                     |
| *Los campos son obligatorios    |                                    |                                                     |
|                                 | Informació                         | ón personal                                         |
| Nombre *                        |                                    | Apellidos *                                         |
| 2                               |                                    |                                                     |
| DNI, NIE o Pasaporte *          |                                    | Teléfono *                                          |
| 2                               |                                    | s with the                                          |
| Correo electrónico *            |                                    |                                                     |
| and the second                  |                                    |                                                     |
|                                 |                                    |                                                     |
|                                 | Docum                              |                                                     |
|                                 | Máximo 60Mb u                      | entacion                                            |
|                                 | Toda la documentación en cada ap   | artado se subirá en un único fichero.               |
| Fichero DNI *                   |                                    | Titulación académica *                              |
| FICHERODNIACTA01COMIS           | SIONNEGOCIADORAPLI                 | ♥<br>FICHEROTITULACIONACTAG1COMISIONNEGOCIADORAPLIU |
|                                 |                                    |                                                     |

Imagen 20. pantalla para el reemplazo de documentación

Una vez realice los cambios pertinentes, hará clic en el botón "Enviar" y recibirá un correo de confirmación.

**RECUERDE**: es responsabilidad de la persona candidata comprobar y subir la documentación que corresponda en el proceso de inscripción a una plaza de empleo OPE. El personal de apoyo del IIS La Fe no puede realizar esta acción ni comprobar la documentación subida durante el proceso de inscripción.

## 3.1 Recuperación código de inscripción

Si desea recordar el código de inscripción de alguna de las convocatorias, podrá solicitarlo desde la página web de empleo del IIS La Fe, menú haciendo clic en la opción: "Solicitar número de inscripciones en convocatorias públicas" (ver imagen 22).

| Cualquier persona candid  | ata podrá modificar los documentos presentados en sus candidaturas siempre que se esté en periodo de inscripción.<br>MODIFICACIÓN DE FICHEROS DE LOS CANDIDATOS<br>SOLICITAR NÚMERO DE INSCRIPCIONES EN CONVOCATORIAS PÚBLICAS |  |  |  |  |
|---------------------------|----------------------------------------------------------------------------------------------------|--|--|--|--|
|                           | SOLICITAR NÚMERO DE INSERIPCIONES EN CONVOCATORIAS PÚBLICAS                                                                                                    |  |  |  |  |
| Formulario de inscripción |                                                                                                    |  |  |  |  |

Imagen 21. solicitar número de inscripciones en convocatorias públicas.

pág. 16

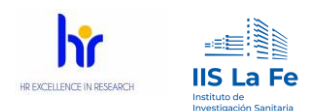

## 4 Contacto

Para cualquier duda en el proceso de inscripción deberá realizar a través del correo <u>ope\_estabilizacion@iislafe.es</u>.

En el caso de tratarse de una duda y/o error técnico, se deberá incluir algún tipo de captura de pantalla y realizar una descripción detallada para poder dar una solución lo más rápida posible.

No se atenderá respuesta a dudas y/o incidencias si se mandan a otra dirección de correo electrónico.

## **5** Preguntas frecuentes

- Pregunta: No veo las opciones para subir los ficheros de los apartados a) y e). Respuesta: Tal y como se indica en la publicación del DOGV, en el apartado BLOQUE 1. MÉRITOS PROFESIONALES BAREMACIÓN: La acreditación de los méritos profesionales a) y e) se acreditarán de oficio por el IIS La Fe. Por este motivo, se les pide que indiquen si han trabajado anteriormente en el IIS La Fe para poder realizar estas acreditaciones para el tribunal evaluador.
  - Pregunta: ¿Qué plazos se manejan para la resolución?

**Respuesta:** las diferentes etapas se publicarán en la página web del IIS La Fe. El plazo máximo para resolver estas convocatorias es 31 de diciembre 2024.

• Pregunta: ¿Cómo puedo acreditar los méritos?

**Respuesta:** En el anexo II y en el punto 5. CONDICIONES DE VALORACIÓN DEL CONCURSO DE MÉRITOS de las bases se indica y describe la manera de acreditar los méritos.

 Pregunta: ¿Los diplomas o certificados de cursos en los que no consten las horas son válidos?

Respuesta: como consta en las bases será necesario que los cursos reflejen el número de horas.

• Pregunta: ¿Cómo se acreditan los artículos?

**Respuesta:** Mediante copia de los mismos y en dónde se acredite la participación.